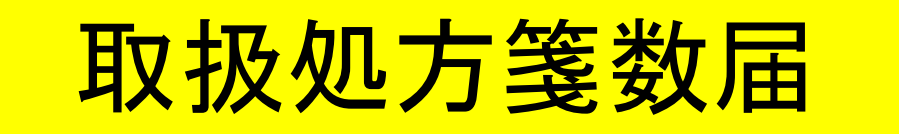

■ 取扱処方箋数届とは 医薬品、医療機器等の品質、有効性及び安全性の確保等に関する法律 施行令第2条の規定により、毎年3月31日までに薬局開設者が前年にお ける総取扱処方箋数を届け出るもの。

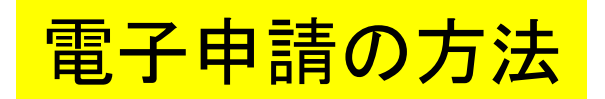

■ 各保健所(部)の電子申請窓口をクリックすると、申請画面に進みます。

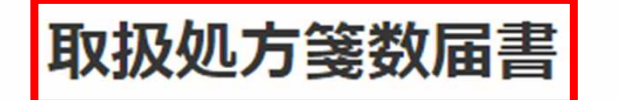

€申請手続きの内容を確認してください。

入力の状況

0%

大分県の「取扱処方箋数届書」のネット申請ページです。

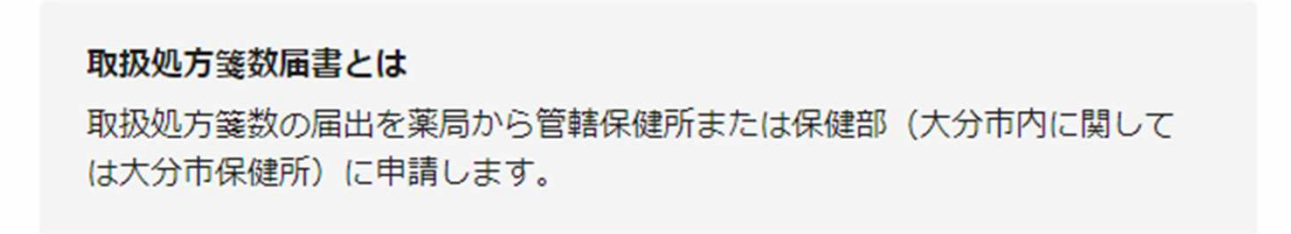

ログインして申請に進む

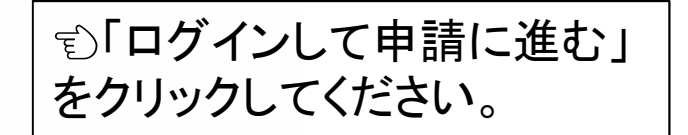

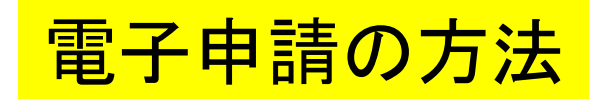

### **Graffer** スマート申請

| G                     | Googleでログイン       |   |
|-----------------------|-------------------|---|
| LINE                  | LINEでログイン         |   |
| 入力した情報が、GoogleまたはLINE | に送信されることはありません。   |   |
|                       | または               |   |
|                       |                   |   |
| パスワード 必須              |                   | ) |
|                       |                   |   |
|                       | Grafferアカウントでログイン | ) |

パスワードをお忘れの場合<u>リセット</u>することができます。

# アカウント情報を入力してログインしてください。

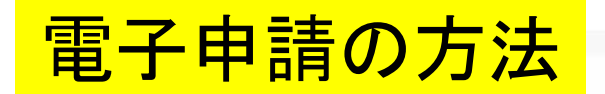

# 取扱処方箋数届書

入力の状況

0%

大分県の「取扱処方箋数届書」のネット申請ページです。

### 取扱処方箋数届書とは

取扱処方箋数の届出を薬局から管轄保健所または保健部(大分市内に関して は大分市保健所)に申請します。

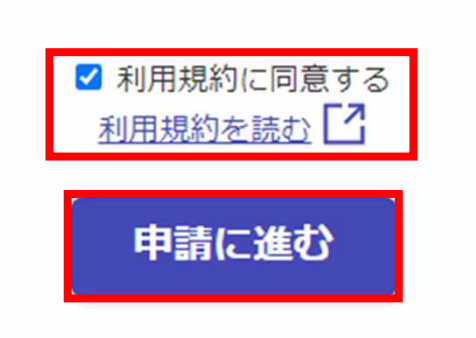

| 1. | 利用規約を確認して同意するに<br>チェックを入れてください。 |
|----|---------------------------------|
| 2. | 「申請に進む」をクリックしてくださ<br>い。         |

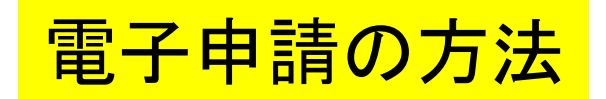

■ 申請者が個人の場合

取扱処方箋数届書

入力の状況 入力の状況 20% 20% 申請者の情報 申請者の情報 申請者の種別
必須 申請者の種別
必須 () 個人 () 個人 ● 法人 ○ 法人 Q 法人を検索して自動入力する 届出法人名 💩 🕫 届出者氏名 💩 🕫 郵便番号 必须 ハイフンなしの半角7桁で入力してください 郵便番号 必须 ハイフンなしの半角7桁で入力してください 住所を自動で入力 住所を自動で入力 届出法人の住所 必須 届出者住所 必须 届出法人の代表者名 💩 🛪 一時保存して、次へ進む 一時保存して、次へ進む 制度概要ページに戻る く 制度概要ページに戻る 入力フォームにそって申請者の情報を入力してください。

■ 申請者が法人の場合

取扱処方箋数届書

5

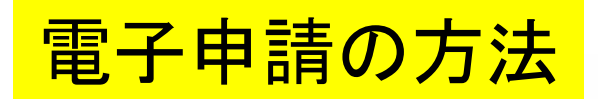

#### 取扱処方箋数届書

入力の状況

40%

## 薬局情報

#### 許可番号 💩 🛪

(例)第0000号、0000 (0000は¥角数字)

#### 許可年月日 💩 🕫

許可証に記載されている「有効期間 令和○年○月○日から令和△年△月△日」のうち、 有効期 間の開始日「令和○年○月○日」に相当する年月日を入力してください。

令和〇年〇月〇日

#### 薬局の名称。

(200文字まで)

薬局の所在地
必須

(200文字まで)

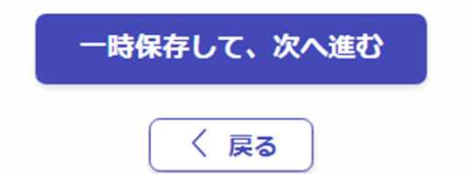

入力フォームにしたがって 薬局に関する情報を入力し てください。

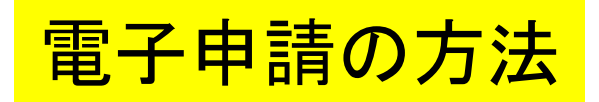

| 取扱処方箋数届書                                                                                   |                                       |                                          |                                      |
|--------------------------------------------------------------------------------------------|---------------------------------------|------------------------------------------|--------------------------------------|
| 入力の状況                                                                                      | 60%                                   |                                          |                                      |
| 前年の取扱い状況<br><sup>業務を行った開始日・業務終了日</sup> 2010                                                | 〕<br><u> 届出対象年の1月</u> ・<br>ふける状況を入力して | <u>~12月</u> に<br>ください。                   |                                      |
| 前年の業務開始日と前年の業務終了日を入力してください。<br><b>開始日</b>                                                  |                                       |                                          |                                      |
| 1980 年 12 月 25                                                                             | 8                                     |                                          |                                      |
|                                                                                            |                                       |                                          |                                      |
| 1980 年 12 月 25                                                                             | 8 🛗                                   |                                          |                                      |
| 業務を行った日数 ごろの<br>0 総取扱処方箋数 ごろの<br>前年に取り扱った眼科、耳鼻咽喉科及び歯科の処方箋の数に<br>他の診療科の処方箋の数との合計数を記載してください。 | こそれぞれ3分の2を乗じた数とその                     | リフィル処方等<br>リフィル処方箋<br>行った場合、そ<br>数に加えてくだ | 箋について<br>に基づき調剤を<br>で調剤1回ごとに、<br>さい。 |
| 0<br>一時保存して、次へ3                                                                            | です。<br>通む                             | 〕処方箋の取<br>薬局は「O枚」と                       | 扱いがなかった<br>:入力してください。                |
| く戻る                                                                                        |                                       |                                          |                                      |

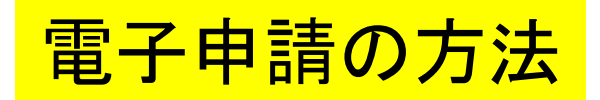

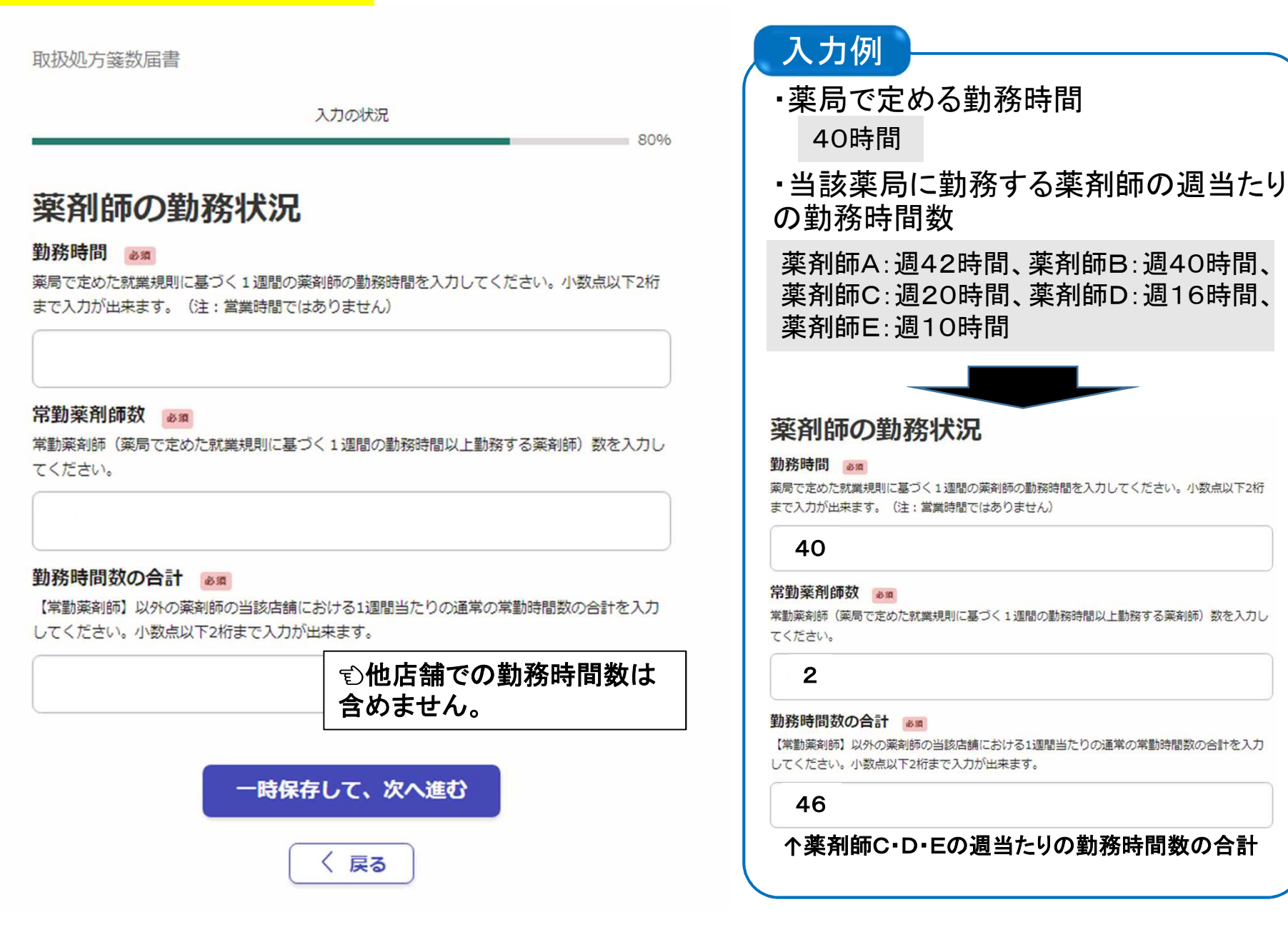

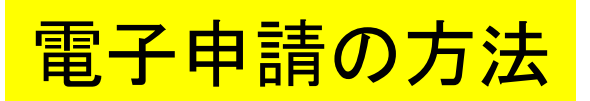

入力の状況

取扱処方箋数届書

|                                                      | 100%                |                                                                      |
|------------------------------------------------------|---------------------|----------------------------------------------------------------------|
| <b>申請内容の確認</b><br>申請者の情報<br>申請者の種別 <b>2</b> 01<br>法人 | <u>編集する</u><br>編集する | <ol> <li>すべての入力が終了すると、申請内容の確認画面に移ります。内容に間違いがないかを確認してください。</li> </ol> |
| 株式会社 やくむ<br>薬剤師の勤務状況<br>勤務時間 2010                    | <u>編集する</u>         | 2. 間違いがなければ「この内容で申請する」を<br>クリックしてください。                               |
| 40<br>常勤薬剤師数 💩 🕫                                     | <u>編集する</u>         | ■ 電子申請の入力は以上で終了です。                                                   |
| 3<br>勤務時間数の合計 2010<br>15                             | <u>編集する</u>         |                                                                      |

この内容で申請する

電子申請後について

1. 「申請受付」の通知が届きますので確認してください。

2. 受付後、確認処理が完了すると「処理完了」の通知が届きますので確認してください。

■ 以上で取扱処方箋数届書の手続き完了です。